## メールソフト設定 メール(Thunderbird版) POP overSSL / SMTP over SSL利用

各種メールソフト設定方法

Thunderbird

■新規設定

Thunderbird を起動します。

| 📃 ローカルフォルダ                                        |                                                         |
|---------------------------------------------------|---------------------------------------------------------|
| ファイル( <u>E)</u> 編集( <u>E</u> ) 表示(⊻) 移動( <u>G</u> | ) メッセージ( <u>M</u> ) 予定とToDo( <u>N</u> ) ツール( <u>T</u> ) |
| 新規作成(№)                                           | メッセージ( <u>M</u> ) Ctrl+N                                |
| 開<( <u>0</u> ) ▶                                  | 予定(E) Ctrl+I                                            |
| 閉じる( <u>C</u> ) Ctrl+W                            | ToDo( <u>T</u> ) Ctrl+D                                 |
| 名前を付けて保存(S) ▶                                     | フォルダ( <u>E</u> )                                        |
| 新着メッセージを受信( <u>₩</u> ) ・                          | 検索フォルダ( <u>S</u> )                                      |
| 未送信メッセージを送信( <u>D</u> )                           | 新しいメールアカウントを取得(G)                                       |
| 購読( <u>B</u> )                                    | 既存のメールアカウント( <u>E</u> )                                 |
| フォルダを削除( <u>E</u> )                               | チャットアカウント( <u>C</u> )                                   |
| フォルダ名を変更( <u>R</u> ) F2                           | フィートアカワント( $\underline{\nu}$ )…<br>他のサービスのマカウント(O)      |
| フォルダを最適化(E)                                       | カレンダー(N)                                                |
| こみ相を空にする(主)                                       | (三)(二)(二)(二)(二)(二)(二)(二)(二)(二)(二)(二)(二)(二)              |
| オフライン(上)                                          | 年裕元(と)…<br>チャット連約先(日)                                   |
| ページ設定( <u>U</u> )                                 |                                                         |
| 印刷プレビュー(⊻)                                        |                                                         |
| 印刷( <u>P</u> ) Ctrl+P                             |                                                         |
| 終了(X)                                             |                                                         |

ウィンドウ上部のメニューバーから「ファイル」「新規作成(N)」「新しいメールアカウントを取得(G)…」の順に選択し

ます。

| Thunderbird のご利用ありがとうございます                                                                                                    |
|----------------------------------------------------------------------------------------------------|
| 新しいメールアドレスを使いたい方                                                                                                    |
| 氏名また(はニックネーム 検索                                                                                                    |
| いくつかのプロバイダとの提携により、Thunderbird が新しいメールアカウントを提供します。利用可能なメール<br>アドレスを検索するため、ご氏名または好きな言葉を上のテキストボックスに入力してください(半角英数字の<br>み)。                    |
| 🖉 🗞 gandi.net                                                                                                    |
|                                                                                                    |
|                                                                                                    |
|                                                                                                    |
| 検索語句は、利用可能なメールアドレスを見つける目的で Mozilla ( <u>プライバシーポリシー</u> ) とサードパーティの<br>メールプロバイダ gandi.net ( <u>プライバシーポリシー</u> , <u>サービス利用規約</u> ) に送信されます。 |
| メールアカウントを設定する このウィンドウを閉じて後で設定する                                                                                                    |

「メールアカウントを設定する」を選択します。

| メールアカウント設定           |                          |                                   |
|----------------------|--------------------------|-----------------------------------|
|                      |                          |                                   |
| あなたのお名前( <u>N</u> ): | お客様のお名前                  | 受信者に表示される名前です。                    |
| メールアドレス( <u>L</u> ): | *****@videw.com          |                                   |
| パスワード( <u>P</u> ):   | •••••                    |                                   |
|                      | ☑ パスワードを記憶する( <u>M</u> ) |                                   |
|                      |                          |                                   |
|                      |                          |                                   |
|                      |                          |                                   |
|                      |                          |                                   |
|                      |                          |                                   |
|                      |                          |                                   |
|                      |                          |                                   |
|                      |                          |                                   |
|                      |                          |                                   |
| 新しいアカウントを            | 取得(G)                    | 続ける( <u>C</u> ) キャンセル( <u>A</u> ) |
|                      |                          |                                   |
|                      |                          |                                   |

| あなたの名前  | お客様のお名前         |
|---------|-----------------|
| メールアドレス | *****@videw.com |
| パスワード   | お客様のメールパスワード    |

「続ける」をクリックします。

| メールアカウント設定           |                                              |                   | ×              |
|----------------------|----------------------------------------------|-------------------|----------------|
|                      |                                              |                   |                |
| あなたのお名前( <u>N</u> ): | お客様のお名前                                      | 受信者に表示される名前です     | ₫.             |
| メールアドレス( <u>L</u> ): | ****@videw.com                               |                   |                |
| パスワード( <u>P</u> ):   | •••••                                        |                   |                |
| 1                    |                                              |                   |                |
|                      |                                              |                   |                |
|                      |                                              |                   |                |
|                      |                                              |                   |                |
| ◎ IMAP (リモート         | フォルダ) 🍥 POP3 (メールをコンピュー                      | -夕に保存)            |                |
| 受信サーバ: POP3,         | pop. <mark>[メールアドレスの@以降]</mark> , STARTTLS   | S                 |                |
| 送信サーバ: SMTF          | P, smtp. <mark>[メールアドレスの@以降]</mark> , STARTT | TLS               |                |
| ユーザ名: 【メール           | レアドレスの@より前]                                  |                   |                |
|                      |                                              |                   |                |
| 新しいアカウントを            | 取得( <u>G</u> ) 手動設定( <u>M</u> )              | <b>完了(D)</b> キャン・ | セル( <u>A</u> ) |
|                      |                                              |                   |                |
|                      |                                              |                   |                |

「POP3(メールをコンピュータに保存)」をチェックし、「手動設定(M)」をクリックします。

| あなたのお名前(1):お客様のお名前                                                                                                    |      | 受信者            | 受信者に表示される名前です。 |                                         |         |           |   |
|----------------------------------------------------------------------------------------------------|------|----------------|----------------|-----------------------------------------|---------|-----------|---|
| メールアドレス(L):                                                                                                    | ***  | **@videw.com   |                |                                         |         |           |   |
| パスワード(2):                                                                                                    | •••• |                |                |                                         |         |           |   |
|                                                                                                    | V NA | シートを記録する(図)    |                |                                         |         |           |   |
|                                                                                                    |      |                |                |                                         |         |           |   |
| 次のアカウント設定                                                                                                    | が、指定 | されたサーバを調べることによ | り見つかりまし        | た*                                      |         |           |   |
|                                                                                                    |      |                |                |                                         |         |           |   |
|                                                                                                    |      | サーバのホスト名       | ボート番号          | SSL                                     | 認証方式    |           |   |
| 受信サーバ: POP                                                                                                    | 3 🕶  | 受信メールサーバ       | 995 👻          | SSL/TLS                                 | ▼ 暗号化され | れたパスワード認証 | ٠ |
| And a second second sec | р    | 送信メールサーバ       | • 465 •        | SSL/TLS                                 | * 暗号化さ  | れたパスワード認証 | - |
| 送信サーバ: SMT                                                                                                    |      |                |                | 100000000000000000000000000000000000000 | メールア    | ドレスのゆより前  |   |
| 送信サーバ: SMT<br>ユーザ名: 受信                                                                                                    | サーバ: | メールアドレスのゆより前   | 1              | AG18 2 - 7 1+                           | _       |           |   |
| 送信サーバ: SMT<br>ユーザ名: 受信                                                                                                    | サーバ: | メールアドレスのゆより前   | 1              | 2018 5 - 711                            |         |           |   |

SSL 有りの場合はポート番号を受信メールサーバは「995」、送信メールサーバは「465」、SSL は「SSL/TLS」、

認証方式は「暗号化されたパスワード認証」を選択し、「完了(D)」をクリックします。